# **LOCATING YOUR CHECK-IN CODE**

#### **CHECK-IN CODES ARE USED TO TRANSFER A CHILDS** CARE TO AND FROM THE CHILDCARE CENTER.

STEP 2.

### STEP 1.

Open Brightwheel and click the **Menu Icon** at the top left.

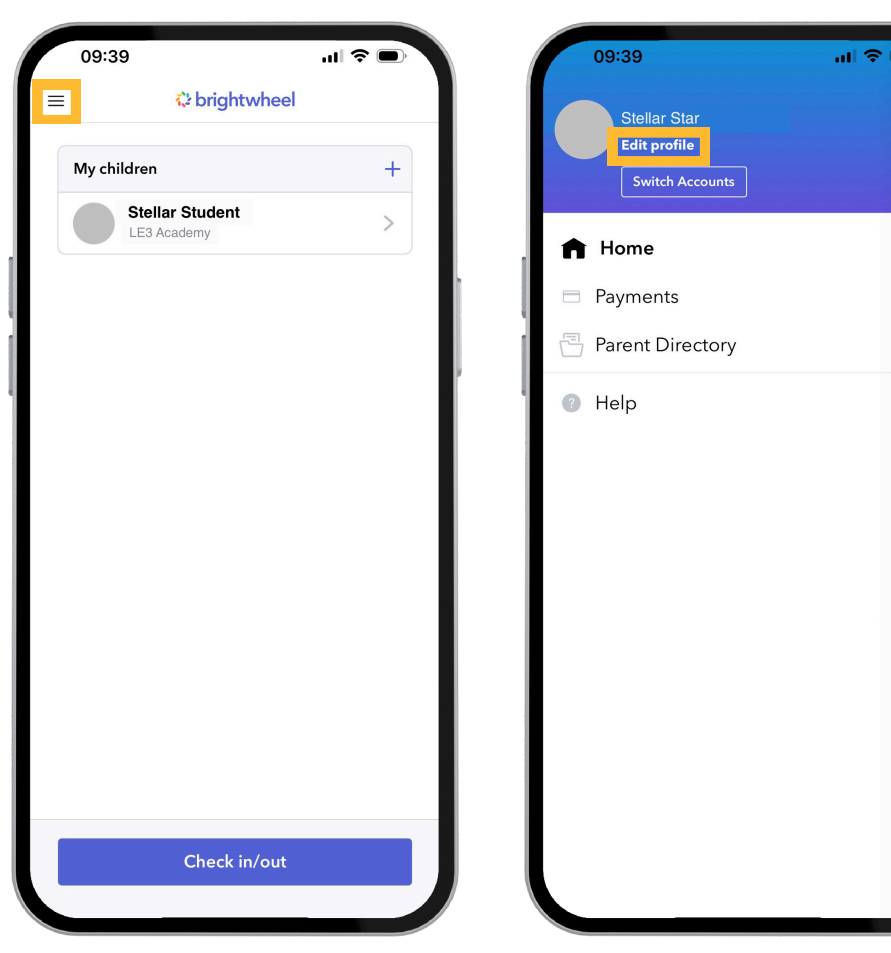

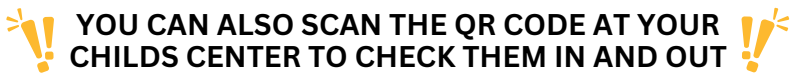

At the top left of the page, click Edit profile.

## STEP 3.

Locate your Check-In Code. Tap the code to change it.

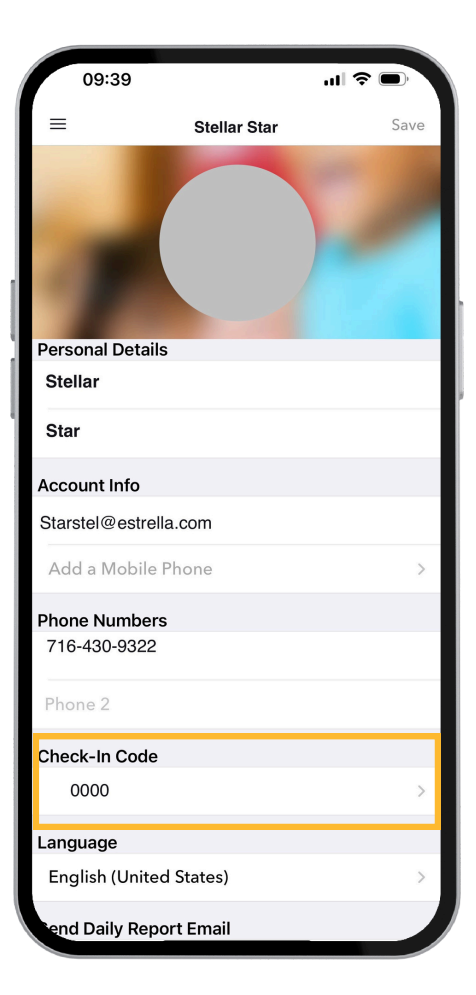

\*Check-In Codes are unique and cannot be the same as another individual in your Childs center.

SCHOOLS.MYBRIGHTWHEEL.COM 🔃 🕻 App Store Google Play